1. Lépjen a "Beállítások→Fiókok és jelszavak" menüpontba majd koppintson a "Fiók hozzáadása"-ra (Ha ez megvan, folytassa a beállítást a 2-es pont-tól)

Ha IOS 10.3.3 vagy régebbi verziót használ az alábbi úton érheti el a "Fiók hozzáadása" menüpontot

"Beállítások→Mail→Fiókok→Fiók hozzáadása"

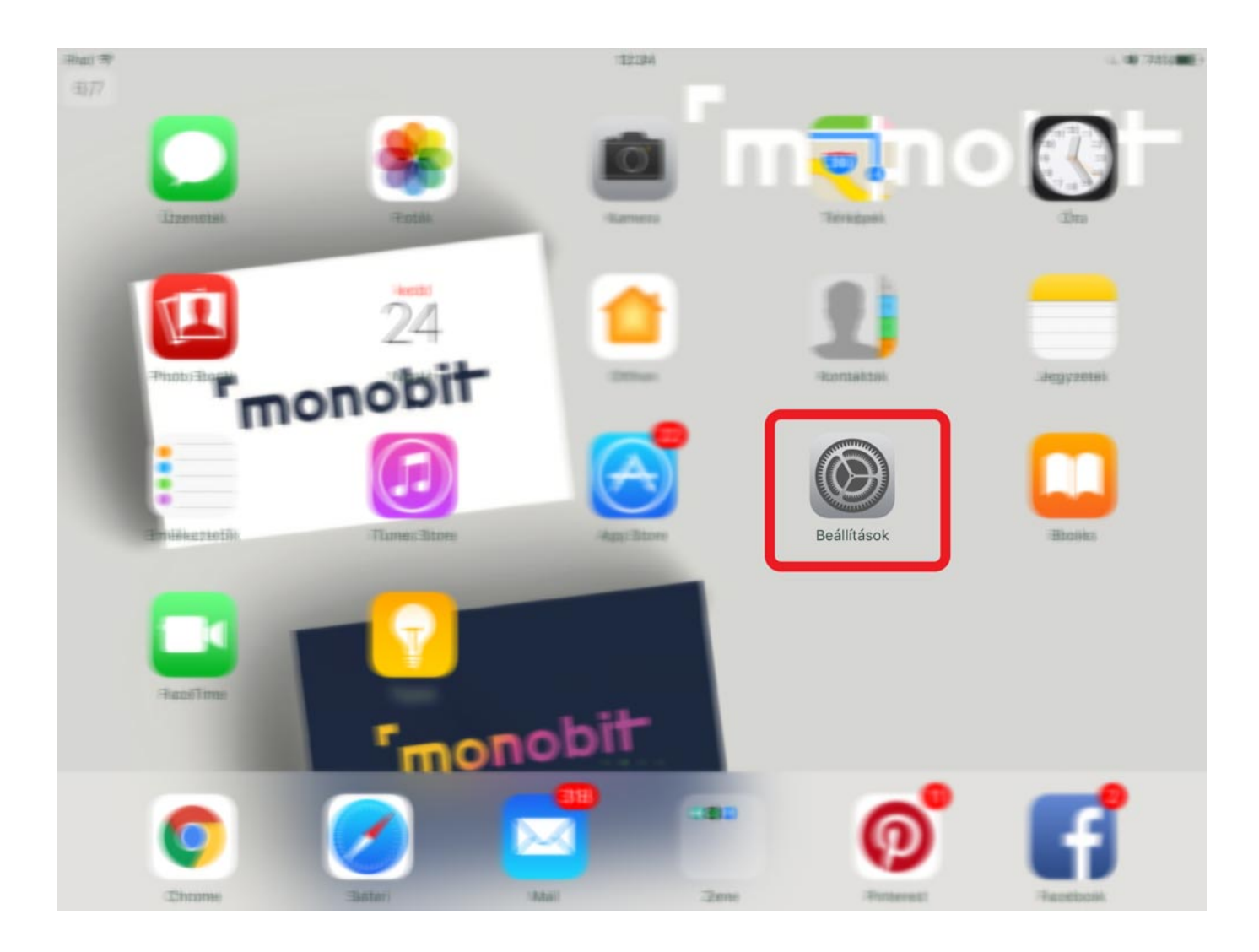

| Last update: 2023. 05.<br>30 11:44 | iphone_levelezoprogram_beallitas_imap https://wiki.liw.digital/doku.php?id=iphone_levelezoprogram_beallitas_imap |
|------------------------------------|----------------------------------------------------------------------------------------------------|
|                                    |                                                                                                    |

| iPad 穼      |                          | 12:24                                                                                                    | C 🗿 74% 🔳                                                             |
|-------------|--------------------------|----------------------------------------------------------------------------------------------------|-----------------------------------------------------------------------|
|             | Beállítások              | Mail                                                                                                    |                                                                       |
| <b>(</b> )) | Hangok                   | 2.                                                                                                    |                                                                       |
|             | Siri                     | Fiókok<br>ICtoud, menyi, Gmail, Liw                                                                          | >                                                                     |
| A           | Jelkód                   | ÜZENETLISTA                                                                                                  |                                                                       |
|             | Akkumulátor              | Előnézet                                                                                                    | 2 sor >                                                               |
|             | Adatvédelem              | Címzett/Másolat                                                                                              | $\bigcirc$                                                            |
|             |                          | Legyintés beállításai                                                                                        | >                                                                     |
| $\bigcirc$  | iTunes és App Store<br>1 | Jelölés stílusa                                                                                              | Szín >                                                                |
|             | l.                       |                                                                                                    |                                                                       |
|             | Mail                     | UZENETEK                                                                                                    |                                                                       |
| -           | Kontaktok                | Kérdezés törlés előtt                                                                                        | $\bigcirc$                                                            |
|             | Naptár                   | Képek betöltése                                                                                              |                                                                       |
|             | Jegyzetek                | ÜZENETEK CSOPORTOSÍTÁSA                                                                                      |                                                                       |
|             | Emlékeztetők             | Szálakra rendezés                                                                                            |                                                                       |
|             | Üzenetek                 | Újabb üzenetek felül                                                                                         | $\bigcirc$                                                            |
|             | FaceTime                 | Teljes szálak megjel.                                                                                        |                                                                       |
|             | Térképek                 | Egy beszélgetésszál összes üzenetének megjelenítése<br>van helyezve másik postafiókokba. Az áthelyezett üzer | e még akkor is, ha néhány üzenet át<br>netek azokban a postafiókokban |

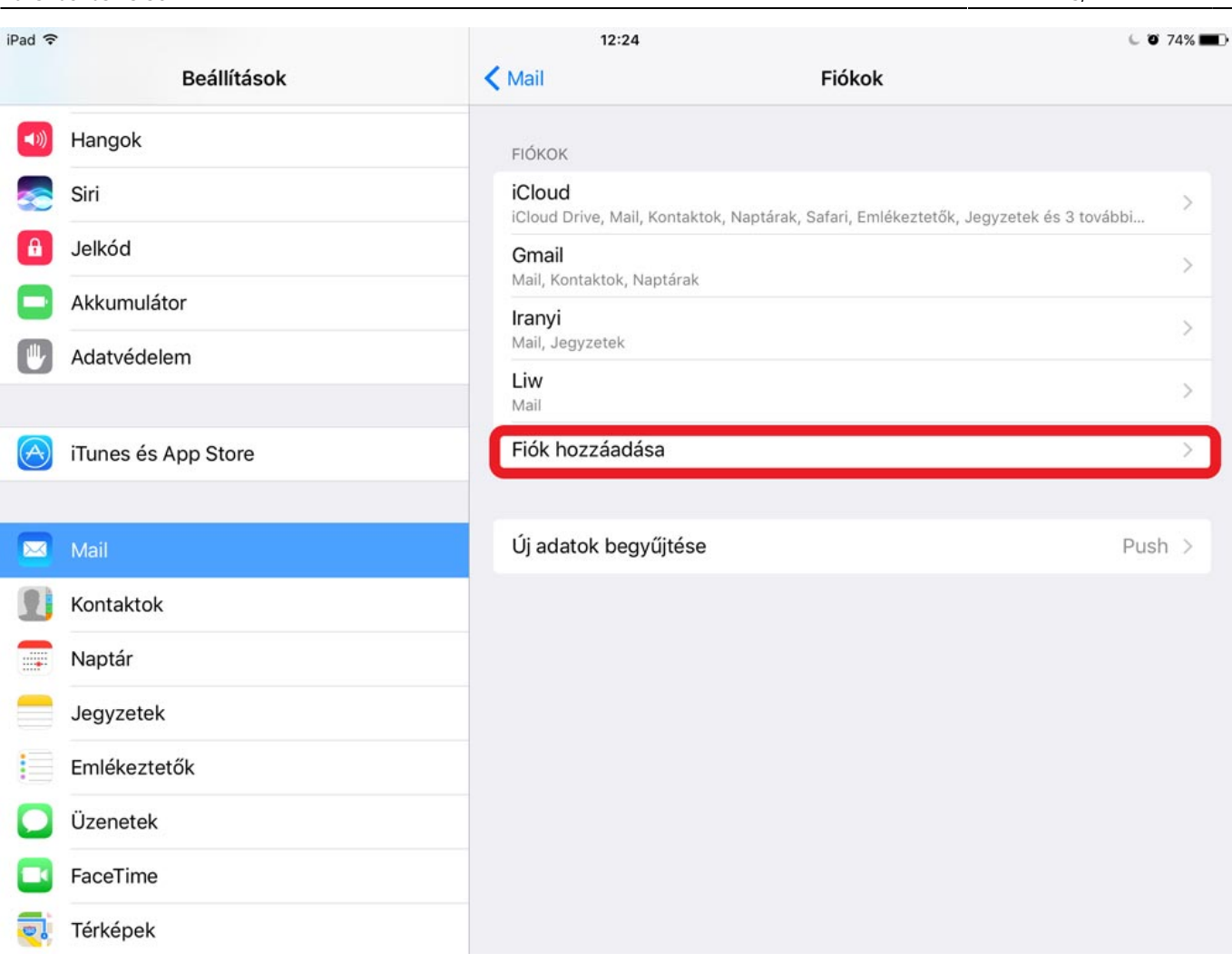

2. Koppintson az "Egyéb" menüpontra.

| ad ᅙ                | 12:24  |                 | C 🛛 74% 🔳 |
|---------------------|--------|-----------------|-----------|
| Beállítások         | Fiókok | Fiók hozzáadása |           |
| 🐠 Hangok            |        |                 |           |
| Siri                |        | iCloud          |           |
| B Jelkód            |        | E 🛛 Exchange    |           |
| Akkumulátor         |        |                 |           |
| W Adatvédelem       |        | Google          |           |
|                     |        | YAHOO!          |           |
| iTunes és App Store |        |                 |           |
|                     |        | Aol.            |           |
| 🖂 Mail              |        |                 |           |
| Kontaktok           |        | UUTIOOK.COM     |           |

Egyéb

3. Koppintson a "Mail-fiók hozzáadása" menüpontra.

.....

Kontaktok

Jegyzetek

Emlékeztetők

Üzenetek

FaceTime

🧓 Térképek

Naptár

| iPad ᅙ     |                     | 12:25                   |       | C 🗿 73% 🔳 |
|------------|---------------------|-------------------------|-------|-----------|
|            | Beállítások         | Fiók hozzáadása         | Egyéb |           |
| <b>(</b> ) | Hangok              | MAIL                    |       |           |
|            | Siri                | Mail-fiók hozzáadása    |       | >         |
| ß          | Jelkód              | SZERVEREK               |       |           |
|            | Akkumulátor         | macOS Server-fiók hozzá | adása | >         |
|            | Adatvédelem         |                         |       |           |
|            |                     |                         |       |           |
| $\bigcirc$ | iTunes és App Store |                         |       |           |
|            |                     |                         |       |           |
|            | Mail                |                         |       |           |
|            | Kontaktok           |                         |       |           |
|            | Naptár              |                         |       |           |
|            | Jegyzetek           |                         |       |           |
|            | Emlékeztetők        |                         |       |           |
|            | Üzenetek            |                         |       |           |
|            | FaceTime            |                         |       |           |
|            | Térképek            |                         |       |           |

4. Adja meg nevét, e-mail címét és jelszavát.

| Last u<br>30 11: | pdate: 2<br>:44 | . 023. 05. i | phone_leve | lezoprogra | am_bea | llitas_imap | https://wiki. | iw.digital/d | oku.php?id=ip | hone_levele | zoprogram_t | eallitas_imap |
|------------------|-----------------|--------------|------------|------------|--------|-------------|---------------|--------------|---------------|-------------|-------------|---------------|
| iPad ᅙ           | *               |              |            |            |        |             | 12:29         |              |               | -           |             | 6 9 71% 💼 🕨   |
|                  |                 | Beál         | lítások    | Négsem     |        |             | Új fiók       |              | Követke       | ző          |             |               |
|                  | Hange           | ok           | _          |            |        |             | -             |              |               |             |             |               |
|                  | Siri            |              |            | év         | Az O   | n neve      | <u> </u>      |              |               | _           |             |               |
| 8                | Jelkó           | b            | U          | -mail      | Az O   | n e-mail c  | ime           |              |               |             |             |               |
|                  | Akkur           | nulátor      | Ų          | elszó      | Szük   | séges       | ر<br>ا        |              |               |             |             |               |
|                  | Adatv           | édelem       |            | eiras      | Sajat  | email-fio   | k             |              |               | - 60        |             |               |
| 0                |                 |              |            |            |        |             |               |              |               |             |             |               |
|                  | iTune           | s és App St  | ore        |            |        |             |               |              |               | - 11        |             | _             |
| 5                | $\subset$       | đ            |            |            |        |             |               |              |               |             |             |               |
| C                | 7               | W            | е          | r          |        | t           | z             | u            | i             | 0           | р           | $\bigotimes$  |
|                  | а               | s            |            | k          | f      | g           | h             | j            | k             | l           | F           | eturn         |
| 4                | 2               | у            | x          | с          |        | v           | b             | n            | m             | @           | •           | ۍ             |
| .?1              | 23              |              |            |            |        |             |               |              |               | -           | -           |               |

5. Koppintson a "IMAP" lehetőségre.

## 2025. 08. 03 13:58

| iPad 穼     |                     |              |                | 13:11      |           | C 🖉 65% 🔳 🗅 |
|------------|---------------------|--------------|----------------|------------|-----------|-------------|
|            | Beállítások         |              | K Fiók         | hozzáadása | Egyéb     |             |
| $\bigcirc$ | iTunes és App Store | Mégsem       |                | Új fiók    | Következő |             |
|            |                     |              | IMAP           |            | POP       |             |
|            |                     |              |                |            |           |             |
| 1          | Kontaktok           | Név          | Az Ön neve     |            |           | >           |
|            | Naptár              | E-mail       | emailcimem@    | ٥liw.hu    |           |             |
|            | Jegyzetek           | Leírás       | emailcimem@    | الهِliw.hu |           |             |
| =          | Emlékeztetők        |              |                |            |           |             |
|            | Üzenetek            | BEJÖVŐ LEVEL | EZŐSZERVER     |            |           |             |
|            | FaceTime            | Hosztnév     | mail.liw.hu    |            |           |             |
| 3          | racerime            | Felhasználó  | i név Az Ön e- | -mail címe |           |             |
|            | Térképek            | Jelszó       | •••••          |            |           |             |
| Ø          | Safari              |              |                |            |           |             |
|            |                     | KIMENŐ LEVEL | EZŐSZERVER     |            |           |             |
| 1          | Zene                | Hosztnév     | mail.liw.hu    |            |           |             |
|            | Videók              | Felhasználó  | i név Opcioná  | lis        |           |             |
| *          | Fotók és kamera     |              |                |            |           |             |

6. A "Bejövő levelezőszerver"-nél a "Hosztnév" mezőbe adja meg a "mail.liw.hu"-t a "Felhasználói név" mezőbe pedig az Ön e-mail címét. A "Kimenő levelezőszerver" alatt a "Hosztnév" szintén "mail.liw.hu" legyen.

| Last update: 2023. 05.<br>30 11:44 | phone_levelezoprogram_ | beallitas_imap https:// | wiki.liw.digital/doku.php? | id=iphone_levele | zoprogram_beallita | is_imap |
|------------------------------------|------------------------|-------------------------|----------------------------|------------------|--------------------|---------|
|------------------------------------|------------------------|-------------------------|----------------------------|------------------|--------------------|---------|

| iPad 穼     |                     |                  | 13:11               |           | 65% <b>D</b> |
|------------|---------------------|------------------|---------------------|-----------|--------------|
|            | Beállítások         |                  | < Fiók hozzáadása   | Egyéb     |              |
| $\bigcirc$ | iTunes és App Store | Mégsem           | Új fiók             | Következő |              |
|            |                     | IM               | AP                  | POP       |              |
|            |                     |                  |                     |           |              |
| 1          | Kontaktok           | Név Az           | Ön neve             |           | >            |
|            | Naptár              | E-mail em        | nailcimem@liw.hu    |           |              |
|            | Jegyzetek           | Leírás en        | nailcimem@liw.hu    |           |              |
|            | Emlékeztetők        |                  |                     |           |              |
|            | Üzenetek            | BEJOVO LEVELEZO  | szerver             |           |              |
|            | FaceTime            | Felhasználói név | v Az Ön e-mail címe |           |              |
|            | Térképek            | Jelszó ••        |                     |           |              |
| 0          | Safari              |                  |                     |           |              |
|            |                     | KIMENŐ LEVELEZŐ  | SZERVER             |           |              |
| 5          | Zene                | Hosztnév ma      | ail.liw.hu          |           |              |
|            | Videók              | Felhasználói né  | v Opcionális        |           |              |
| *          | Fotók és kamera     |                  |                     |           |              |

7. Koppintson a "Következő" lehetőségre.

8. Előfordulhat, hogy a levelezőprogram nem jól állítja be szerverportot, koppintson újra "Következő" lehetőségre majd válassza a "Nem" opciót.

## 2025. 08. 03 13:58

| iPad 중 |                     |               |          | 13:                            | 16                            |       | 64% 🔳 |
|--------|---------------------|---------------|----------|--------------------------------|-------------------------------|-------|-------|
|        | Beállítások         |               |          | < Fiók hozzáac                 |                               | Egyéb |       |
|        | iTunes és App Store |               |          | Visszaelle                     | enőrzés                       |       |       |
|        |                     | Név           | Pajor I  | David                          |                               |       |       |
|        | Mail                | E-mail        | david    | @liw.hu                        |                               |       |       |
|        | Kontaktok           | Leírás        | david    | @liw.hu                        |                               |       |       |
|        | Naptár              |               |          |                                |                               | -     |       |
|        | Jegyzetek           | Hosztnév      | ma       | Nem lehe<br>kapcso             | t SSL-lel<br>olódni           |       |       |
|        | Emlékeztetők        | Felhasználói  | né       | Meg kívánja prób<br>beállítani | oálni SSL nélkül<br>a fiókot? |       |       |
| 0      | Üzenetek            | Jelszó        |          | laen                           | Nem                           |       |       |
|        | FaceTime            |               |          | ·gen                           |                               |       |       |
|        | Térképek            | KIMENŐ LEVELI | EZŐSZEF  | RVER                           |                               | _     |       |
|        | Safari              | Hosztnév      | mail.liv | w.hu                           |                               |       |       |
|        |                     | Felhasználói  | név O    |                                |                               |       |       |
| 5      | Zene                | Jelszó        |          |                                |                               |       |       |
| *      | Videók              |               |          |                                |                               |       |       |
| *      | Fotók és kamera     |               |          |                                |                               |       |       |

9. Koppintson ismét a "Következő" lehetőségre majd válassza egymás után kétszer a "Mentés" opciót.

| Last update: 2023. 05.<br>30 11:44 | · iphone_levelezoprogram_beallitas_imap https://wiki.liw.digital/doku.php?id=iphone_levelezoprogram_bea | allitas_imap |
|------------------------------------|----------------------------------------------------------------------------------------------------|--------------|
|------------------------------------|----------------------------------------------------------------------------------------------------|--------------|

| iPad ᅙ  |                     |                | 13:16                                                     |           | 64% |
|---------|---------------------|----------------|-----------------------------------------------------------|-----------|-----|
|         | Beállítások         |                | Kelék hozzáadása                                          | Egyéb     |     |
| $\odot$ | iTunes és App Store | Mégsem         | Új fiók                                                   | Következő |     |
|         |                     | Név P          | ajor David                                                |           |     |
|         |                     | E-mail d       | avid@liw.hu                                               |           |     |
| 1       | Kontaktok           | Leírás d       | avid@liw.hu                                               |           |     |
|         | Naptár              |                |                                                           | 1000      |     |
|         | Jegyzetek           | BEJOVO LEVELEZ | Ez a fiók valószínűleg nem<br>képes levelek küldésére vag |           |     |
|         | Emlékeztetők        | Felhasználói n | fogadására. Biztos, hogy<br>é menteni akarja?             |           |     |
| 0       | Üzenetek            | Jelszó         | Szark Montás                                              |           |     |
|         | FaceTime            |                | SZEIK. Mentes                                             | ,         |     |
|         | Térképek            | KIMENŐ LEVELEZ | ŐSZERVER                                                  |           |     |
|         | Safari              | Hosztnév m     | nail.liw.hu                                               |           |     |
|         |                     | Felhasználói n | év Opcionális                                             |           |     |
| 1       | Zene                | Jelszó C       |                                                           |           |     |
| ***     | Videók              |                |                                                           |           |     |
| *       | Fotók és kamera     |                |                                                           |           |     |

- 10. Válassza ki e-mail fiókját majd koppintson a "Fiók" lehetőségre.
- 11. Koppintson a menü alján a "Haladó" lehetőségre.

| iPad ᅙ    |                 |                  | 12:40     |              | C 🛛 69% 🔳      |
|-----------|-----------------|------------------|-----------|--------------|----------------|
|           | Beállítások     |                  | Fiókok    | david@liw.hu | 1              |
|           | Mail            | Mégsem           | Fiók      | Kés          | z              |
| 1         | Kontaktok       | Név              |           |              | david@liw.hu > |
|           | Naptár          | E-mail           |           |              | >              |
|           | Jegyzetek       | Leírás           |           |              |                |
|           | Emlékeztetők    | BEJÖVŐ LEVELEZŐS | SZERVER   |              | $\bigcirc$     |
|           | Üzenetek        | Hosztnév ma      | il.liw.hu |              |                |
|           | FaceTime        | Felhasználói név | /         |              |                |
|           | Térképek        | Jelszó ••        | •••••     |              |                |
| 0         | Safari          | KIMENŐ LEVELEZŐS | SZERVER   |              |                |
|           |                 | SMTP             |           | mail.liw.hu  | 5              |
| 1         | Zene            |                  |           |              |                |
| <b>**</b> | Videók          | Haladó           |           |              | >              |
| *         | Fotók és kamera |                  |           |              |                |
|           | iBooks          |                  |           |              |                |
| P         | Podcastok       |                  |           |              |                |
| -         | Game Center     |                  |           |              |                |

12. lsmét a menü alján a "Szerverport"-ot állítsuk át "883"-ra. Koppintsunk a bal felső sarokban a "Fiók"-ra majd a "Kész" lehetőségre.

| Last update: 2023. 05.<br>30 11:44 iphone_levelezoprogram_beallitas_imap https://wiki.liw.digital/doku.php?id=iphone_levelez | zoprogram_beallitas_imap |
|----------------------------------------------------------------------------------------------------|--------------------------|
|----------------------------------------------------------------------------------------------------|--------------------------|

| iPad ᅙ   |                 |                    | 15:09    |                | C 🗿 56% 🔳      |
|----------|-----------------|--------------------|----------|----------------|----------------|
|          | Beállítások     |                    | < Fiókok | david@liw.hu   |                |
|          | Mail            | Fiók               | Haladó   |                |                |
| 1        | Kontaktok       | "Törölt" postafiók | <        | ~              | david@liw.hu > |
|          | Naptár          | Archív postafiók   |          |                |                |
|          | Jegyzetek       | TÖRÖLT ÜZENETEK    |          |                |                |
| •        | Emlékeztetők    | Eltávolítás        |          | Egy hét után > |                |
|          | Üzenetek        |                    |          |                |                |
|          | FaceTime        | BEJÖVŐ BEÁLLÍTÁSO  | К        |                |                |
|          | Térkének        | SSL használata     |          |                |                |
|          |                 | Hitelesítés        |          | Jelszó >       |                |
|          | Satarı          | IMAP útvonal előt  | tag /    |                |                |
| 5        | Zene            | Szerverport 883    |          |                |                |
| <b>}</b> | Videók          | S/MIME             |          |                |                |
| *        | Fotók és kamera | S/MIME             |          | $\bigcirc$     |                |
|          | iBooks          |                    |          |                |                |
|          | Podcastok       |                    |          |                |                |

13. Koppintson a "Fiók" lehetőségre majd válassza a "Kész" opciót.

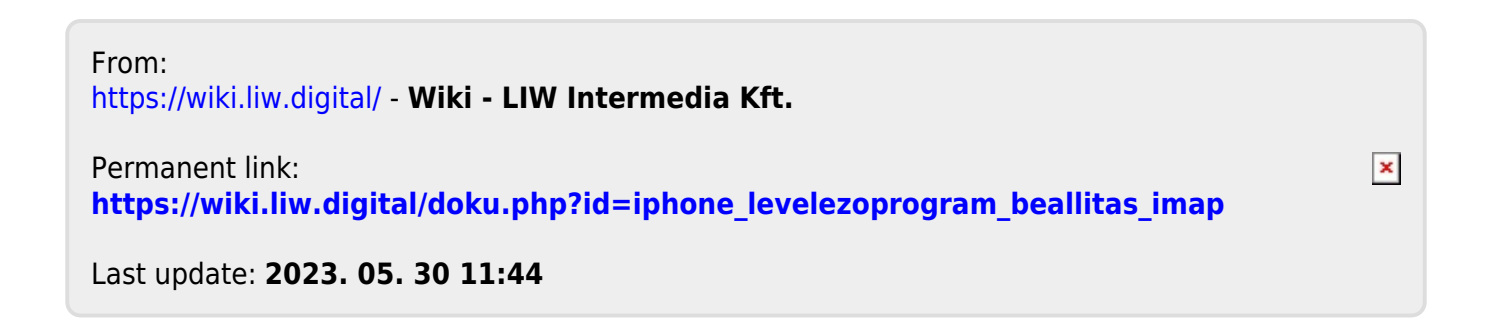